## 平均足など、ローソク以外のチャートに変更するには?

## MATRIX TRADERのチャートでは、ローソク足以外に【平均足】・【ライン】・【BID&ASK】のチャートをご覧いただくことができます。 ①線種を変更したい場合は、チャート画面上部にある線種選択ボタンをクリックします。

(※初期設定では【ローソク(BID)▼】と表示されています。)

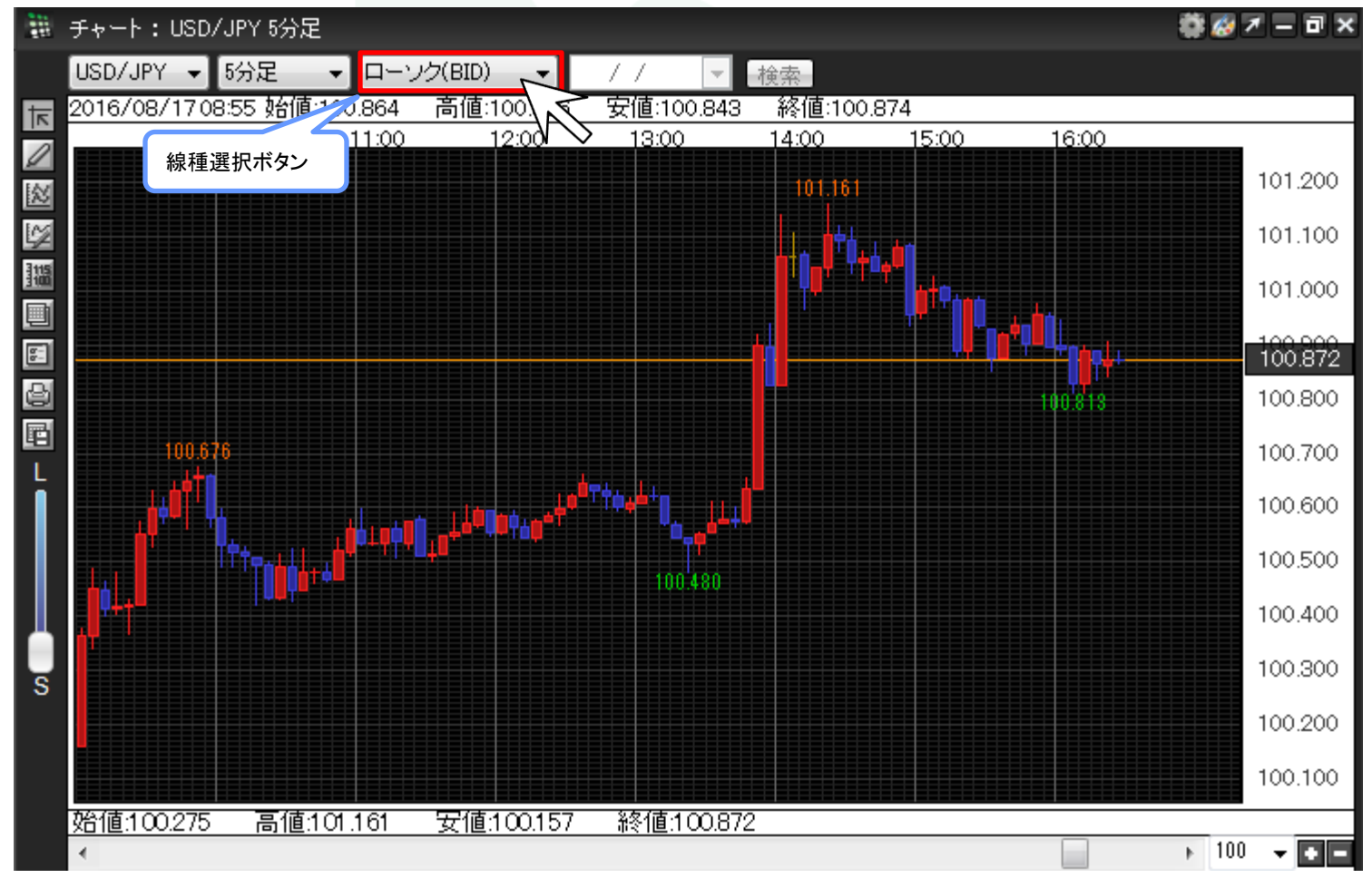

②線種選択のプルダウンメニューが表示されます。

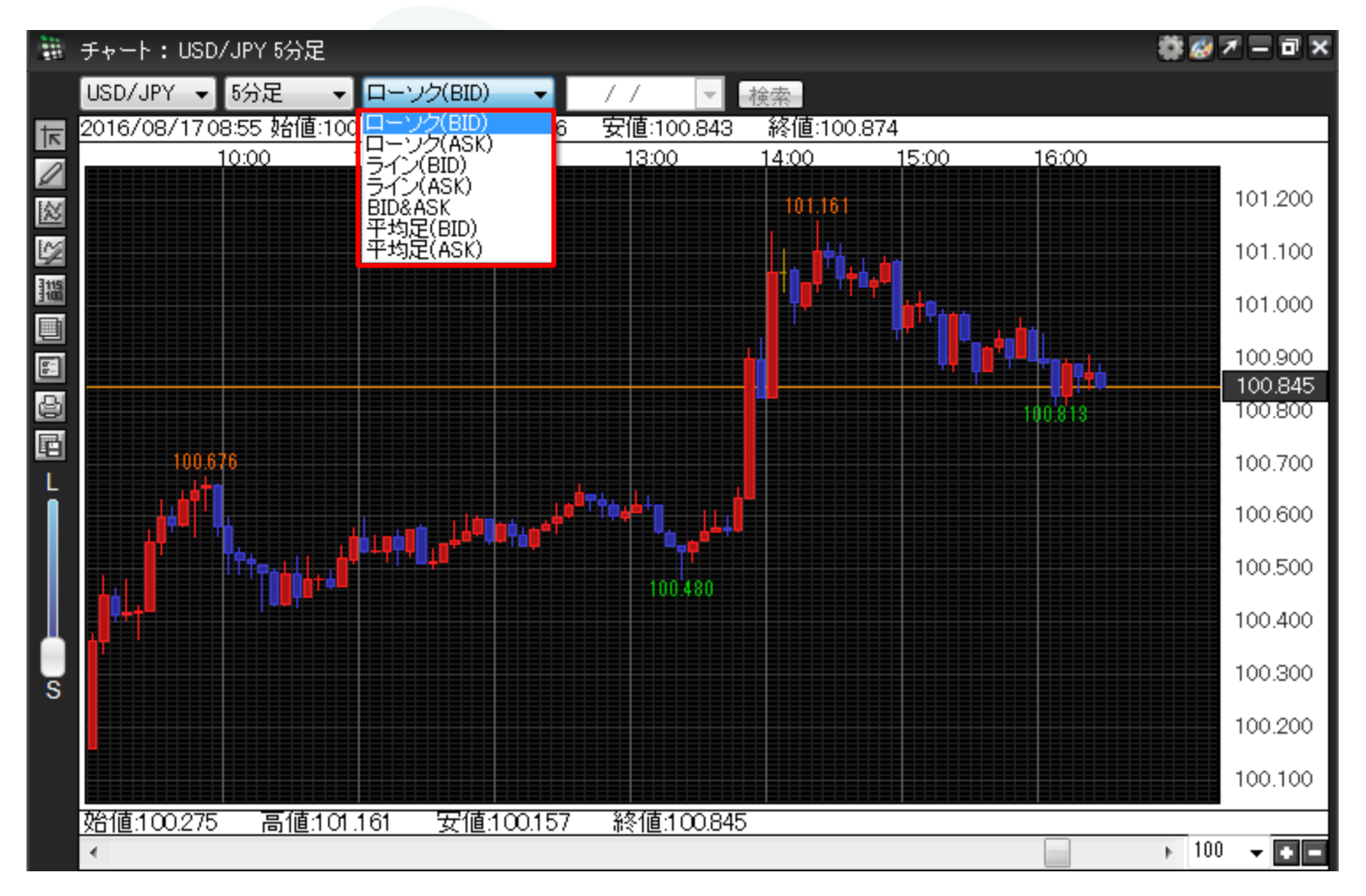

## ■平均足の表示方法

① BID(売)の平均足を表示させる場合は、【平均足(BID)】、ASK(買)の平均足を表示させる場合は、【平均足(ASK)】を選択します。 ここでは、【平均足(BID)】をクリックします。

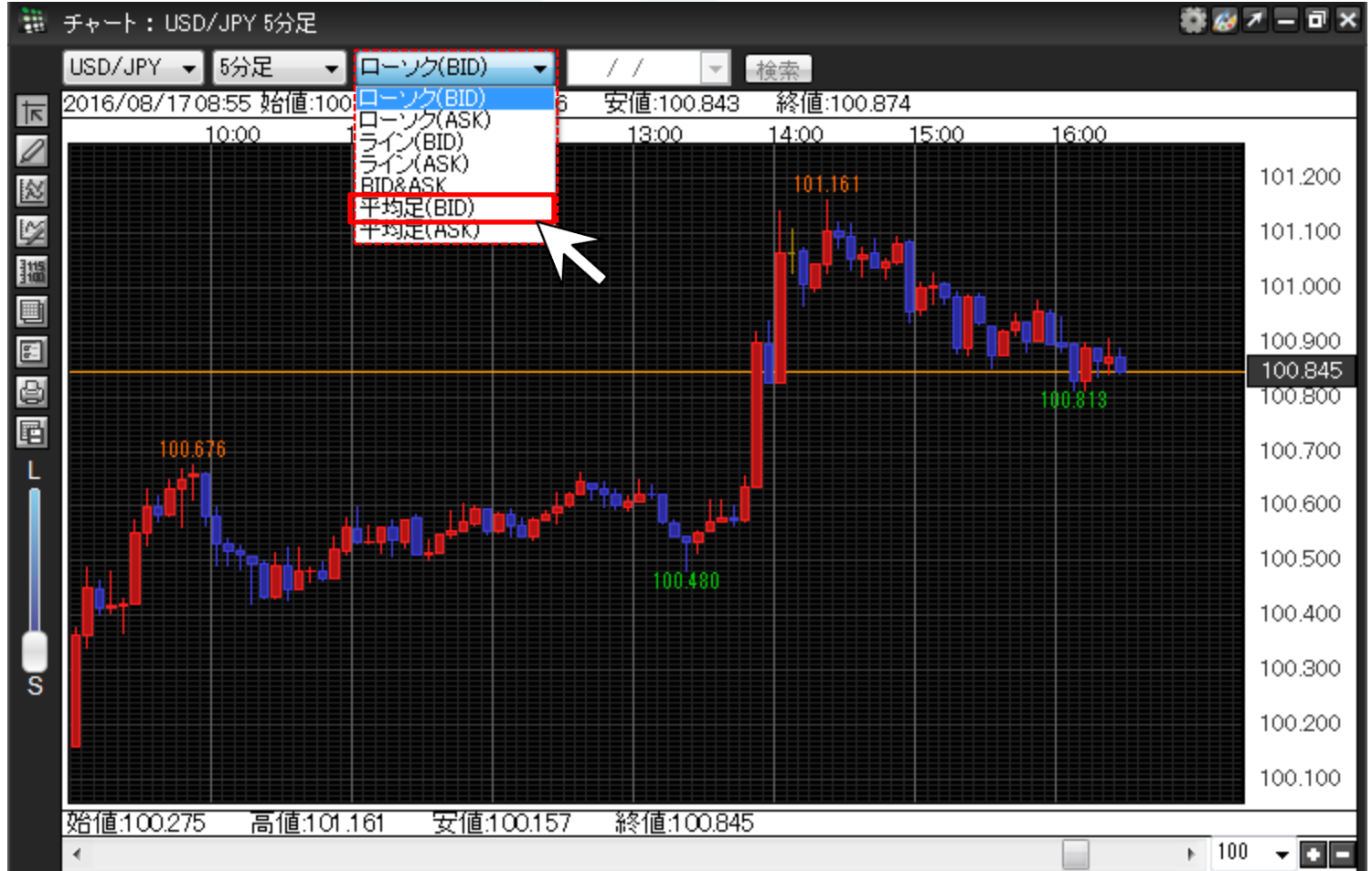

② BID(売)の平均足チャートに切り替わりました。

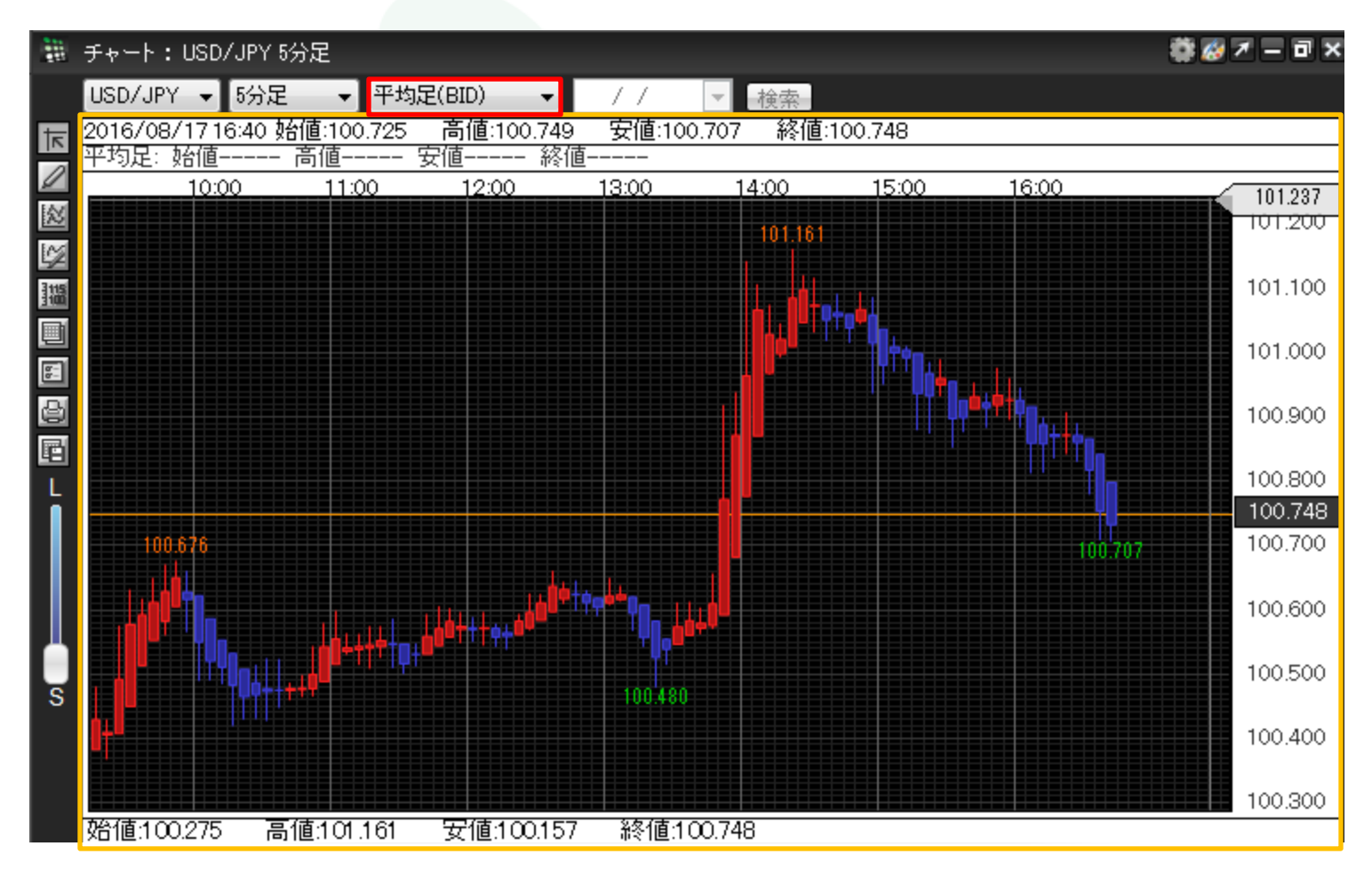

## ■ラインの表示方法

①ライン表示を選択する場合は、線種選択ボタンより、【ライン(BID)】、【ライン(ASK)】を選択します。

ここでは、【ライン(BID)】をクリックします。

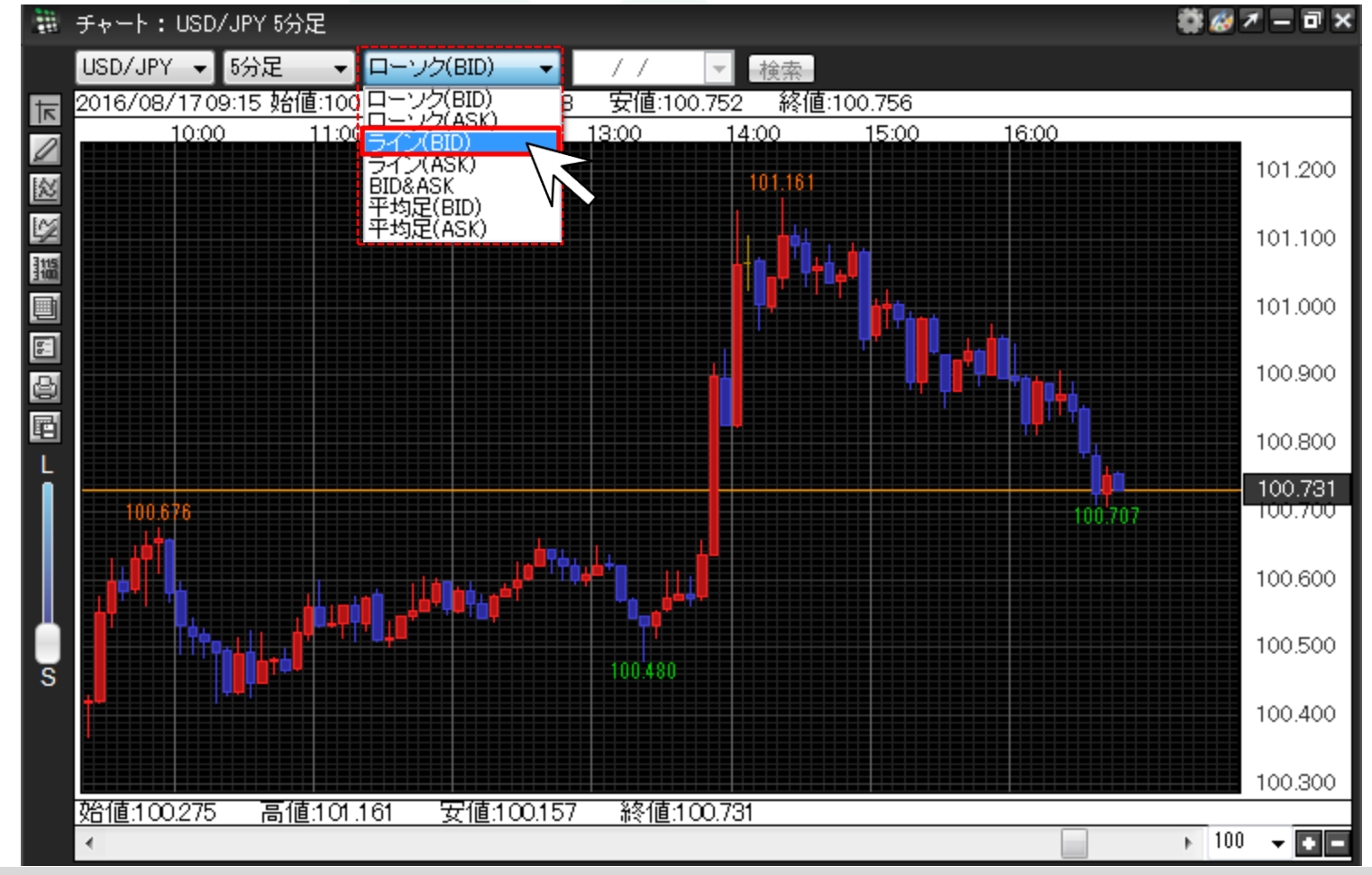

②BID(売)のラインチャートに切り替わりました。

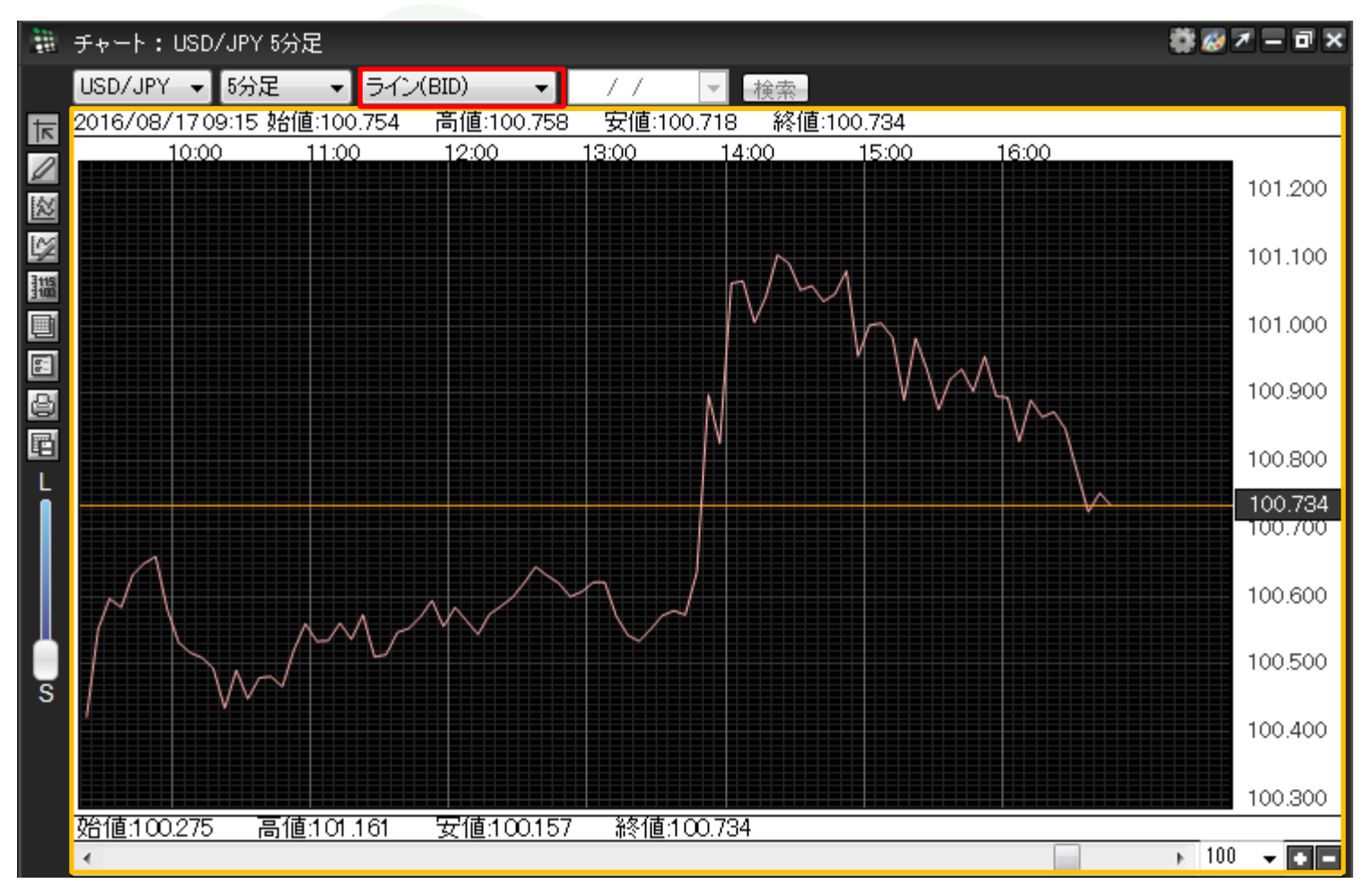

■BID&ASKの表示方法

①BID&ASKチャートでは、BIDのラインチャートとASKのラインチャートが両方表示されます。 BID&ASKを選択する場合は、線種選択ボタンより、【BID&ASK】を選択します。

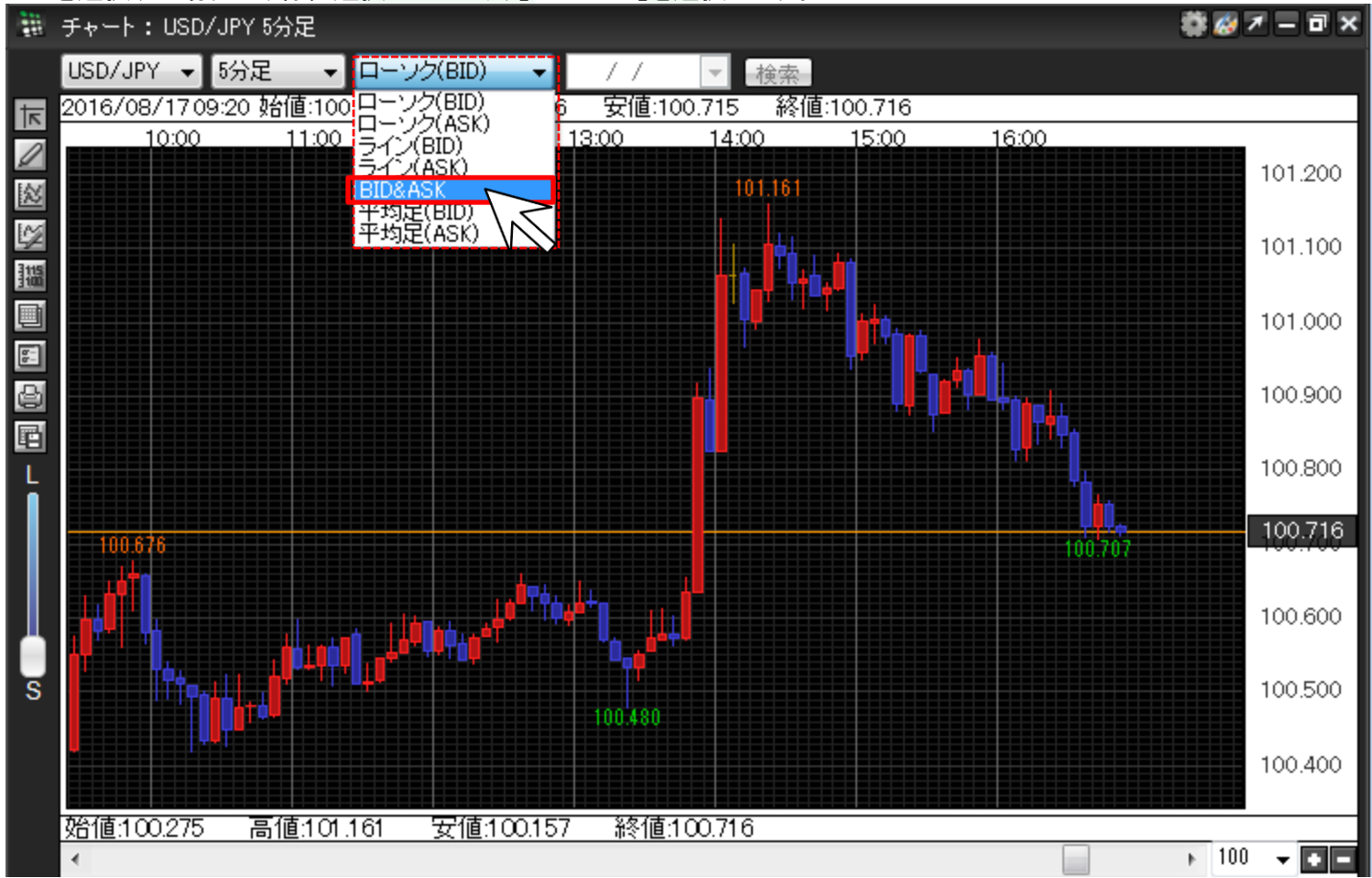

②BID&ASKのチャートに切り替わりました。

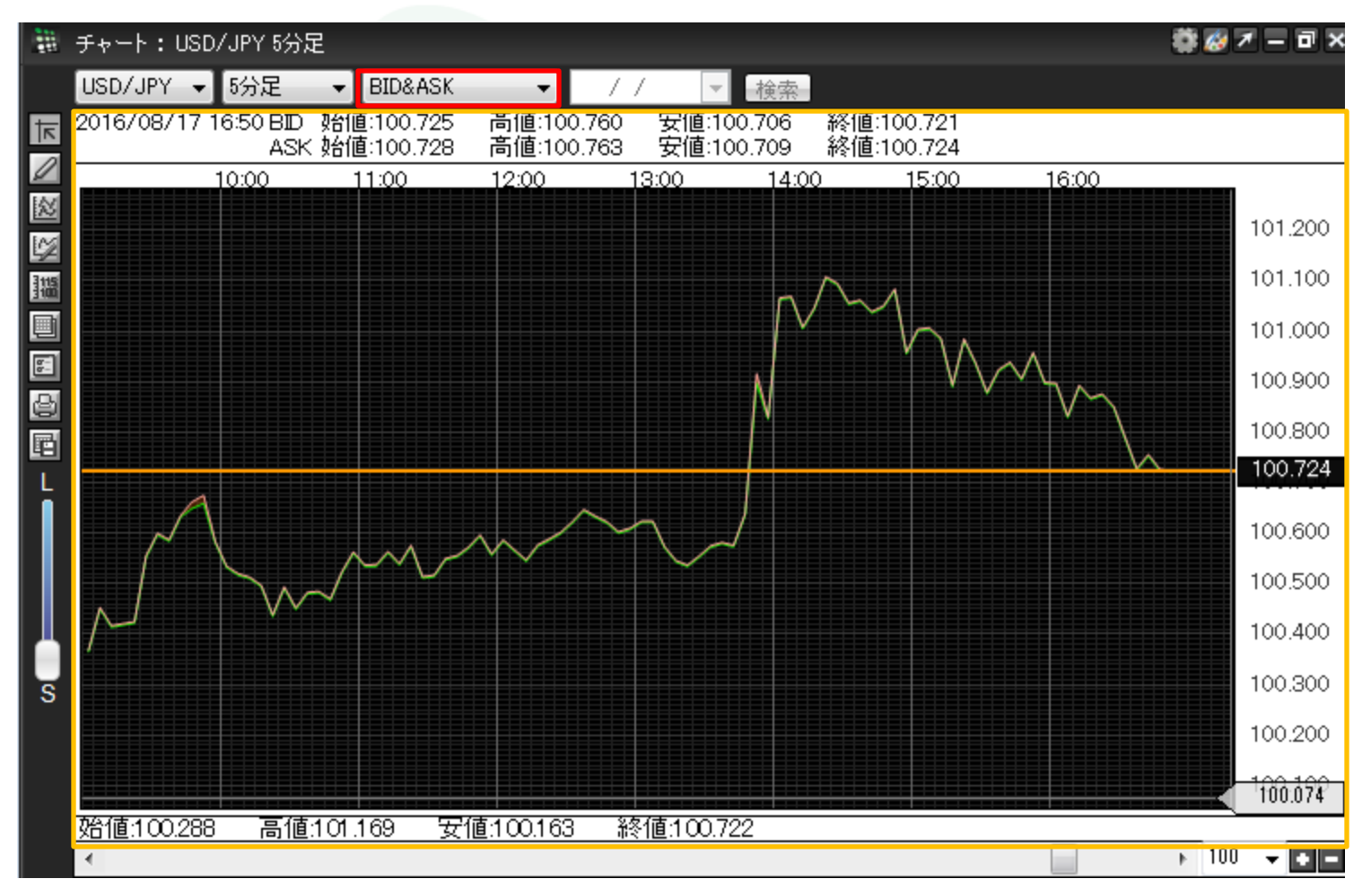